## Der gefährdete Grundwasserkörper – Anzeige in FIONA

## 1. NACH DEM ANMELDEN RUFEN SIE DAS GIS AUF:

Geoinformationssystem

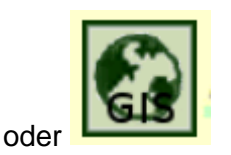

2. KLICKEN SIE "MENÜ ÖFFNEN"

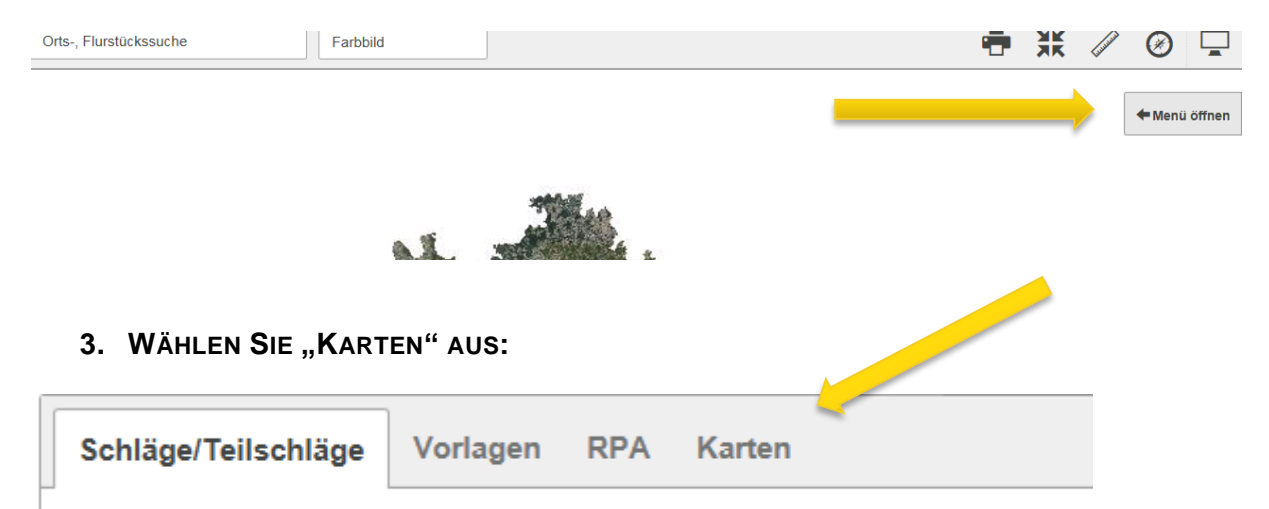

## 4. VARIANTE 1 "GEBIETSKULISSEN":

Reiter "Gebietskulissen öffnen. Ab einem Zoom-Faktor von ca. 100 m (Flurstücksebene) Wird der vorletzte Punkt "Kulisse Nitratgebiete nach § 13 DüV" auswählbar.

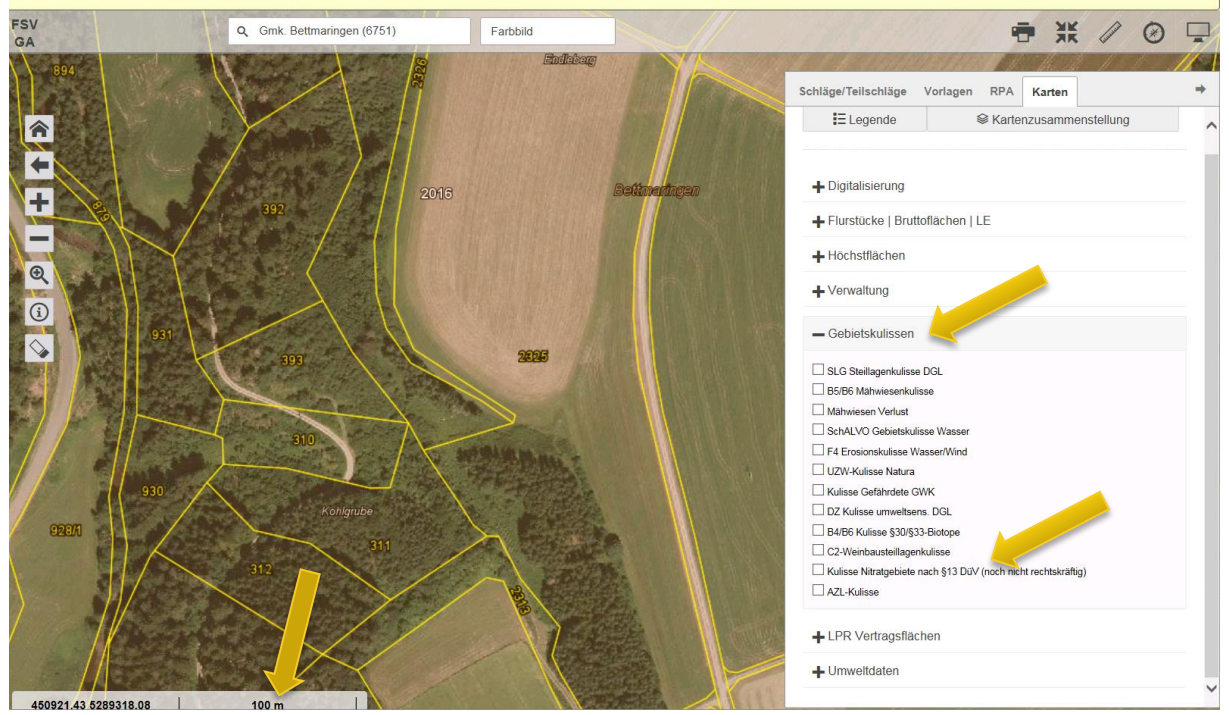

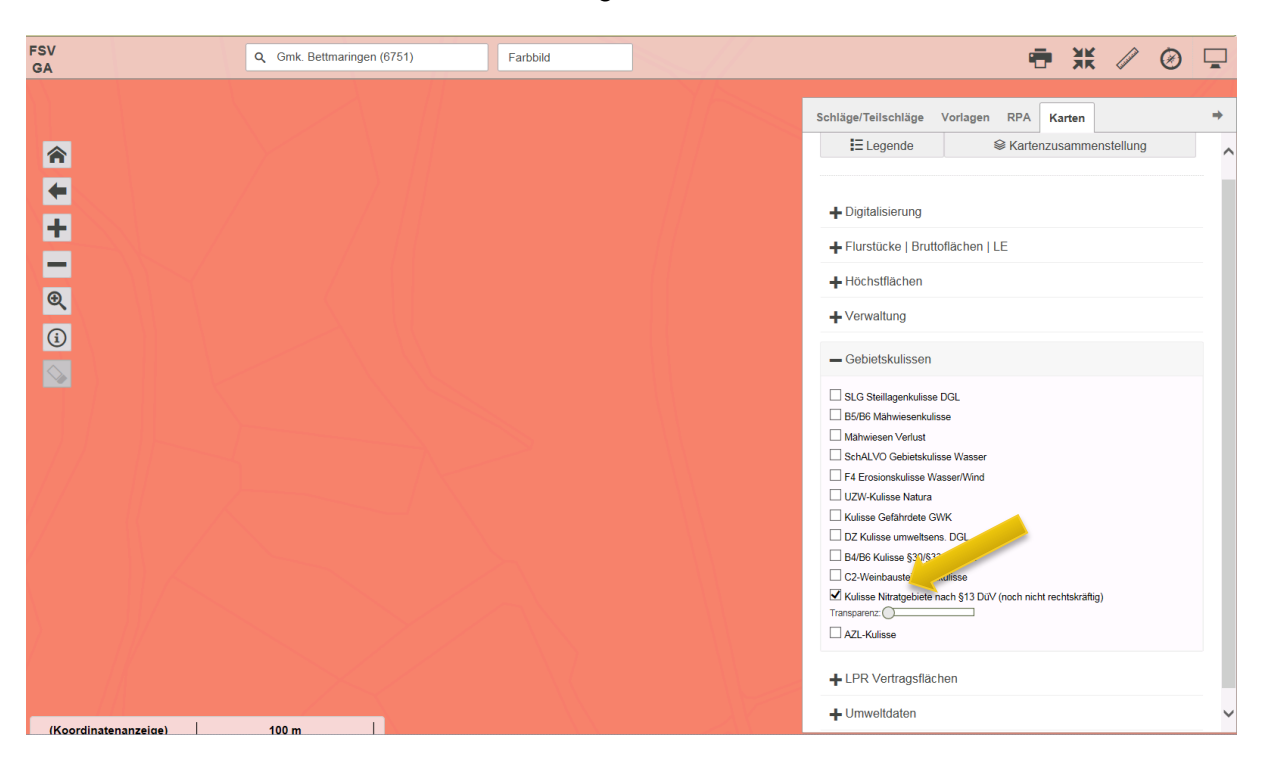

Nach Auswahl der Kulisse wird diese rot eingefärbt.

## 5. VARIANTE 2 "UMWELTDATEN" (ZUR ÜBERSICHT)

Wählen Sie Umweltdaten aus. Ab einem Zoom-Faktor von ca. 10 km wird die Auswahl des gefährdeten Grundwasserkörpers möglich.

Der Grundwasserkörper wird als blaue Umrisslinie und mit Namen dargestellt.

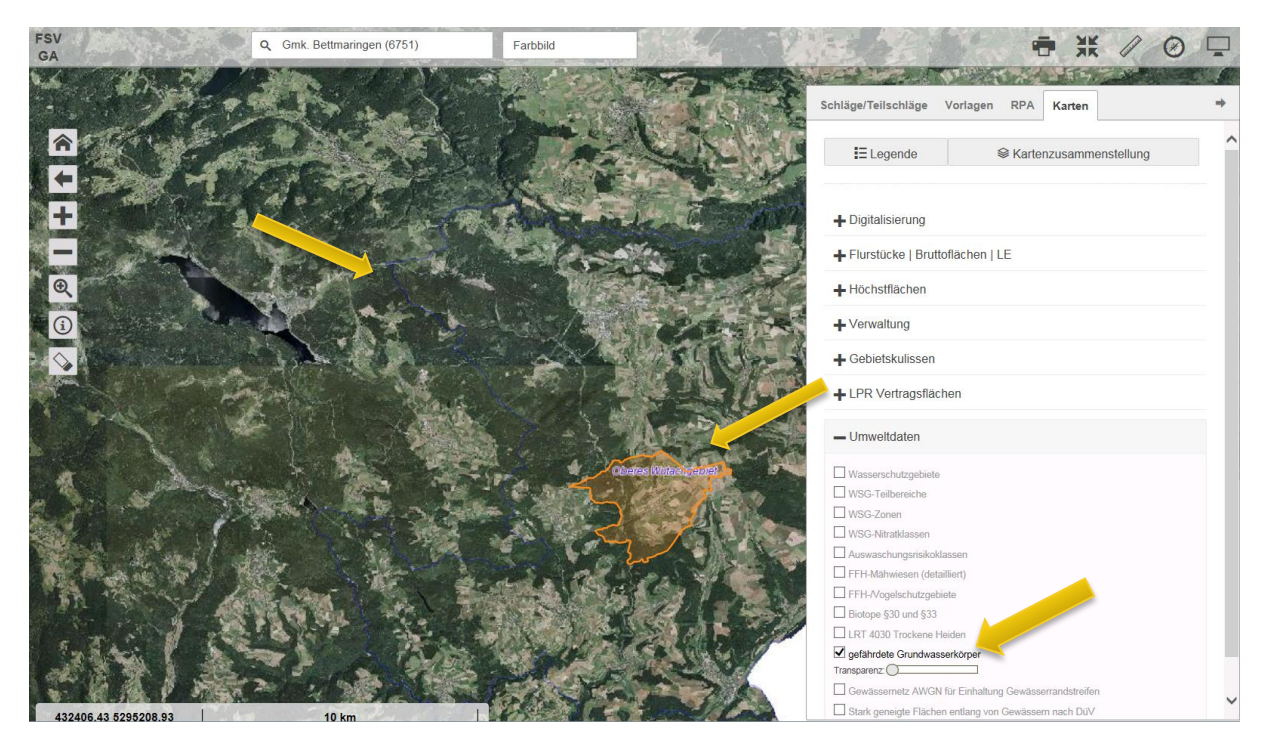

Besser sichtbar ist das ganze, wenn man statt dem Farbbild die graue Hintergrundkarte auswählt.

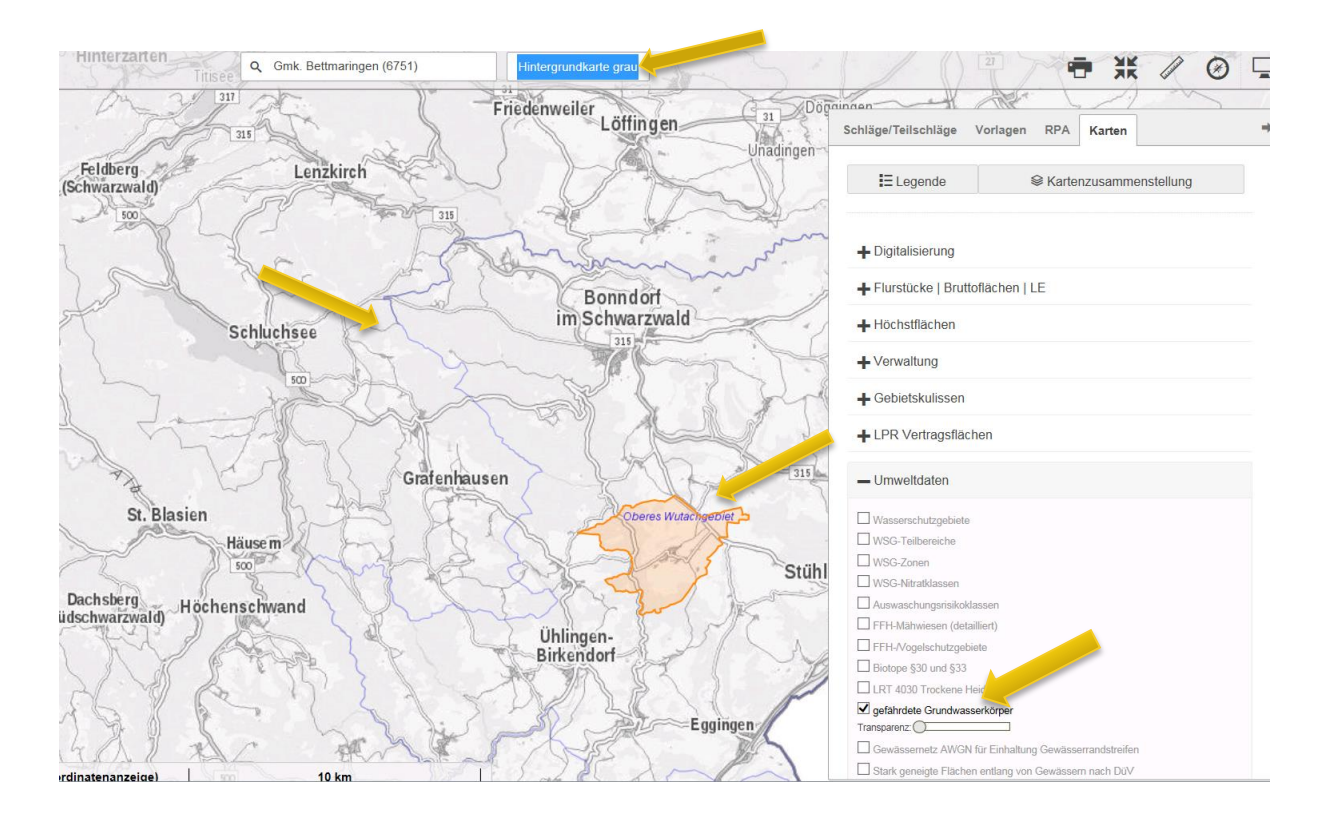

Haupka, LWA Waldshut (2019)